## PU1016

## Не удается увеличить количество считывателей Рутокен S

## Описание

После подключения ключевого идентификатора Рутокен к компьютеру, поле "Подключенные Рутокен" на вкладке "Администрирование" в "Панели управления Рутокен" остается пустым.

На вкладке "Настройки" в поле "Количество считывателей Рутокен S" установлено значение "0".

При попытке увеличить количество и применить изменения возникает ошибка "Отказано в доступе".

| 1 Панель управления Рутокен                                                                                                    |
|----------------------------------------------------------------------------------------------------|
| Администрирование Сертификаты Настройки О программе Подключенные Рутокен Ввести РІN-код                                                                                                    |
| 👔 Панель управления Рутокен                                                                                                    |
| Администрирование Сертификаты Настройки О программе<br>Считыватели Рутокен S<br>Количество считывателей Рутокен S: О VЗменить<br>Максимальное количество устройств Рутокен S, с которыми<br>возможно работать одновременно. |
| 🔛 Панель управления Рутокен                                                                                                    |
| Ошибка Отказано в доступе.                                                                                                    |
| Источник ошибки Win32<br>Код ошибки 0х5                                                                                                    |

Причина Причина в отсутствии прав на необходимую ветку реестра.

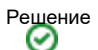

1. Убедитесь, что у веток реестра ("Пуск" - "Выполнить" - regedit)

HKEY\_LOCAL\_MACHINE\SOFTWARE\Microsoft\Cryptography\Calais

HKEY\_LOCAL\_MACHINE\SOFTWARE\Microsoft\Cryptography\Calais\Readers

есть полный доступ у двух пользователей: Local Service и текущий пользователь (под которым осуществлен вход): ПКМ по нужной ветке -Разрешения - выбрать нужного пользователя(\*) и поставить внизу галочку "Полный доступ"

(\*) Если нужного пользователя в выборе нет - нужно его добавить:

Нажмите "Добавить". В поле "Введите имена выбираемых объектов" введите LO Нажмите "Проверить имена" Выберите Local Service

2. Сохраните изменения и перезагрузите компьютер, после чего попробуйте повторно увеличить количество считывателей Рутокен S.

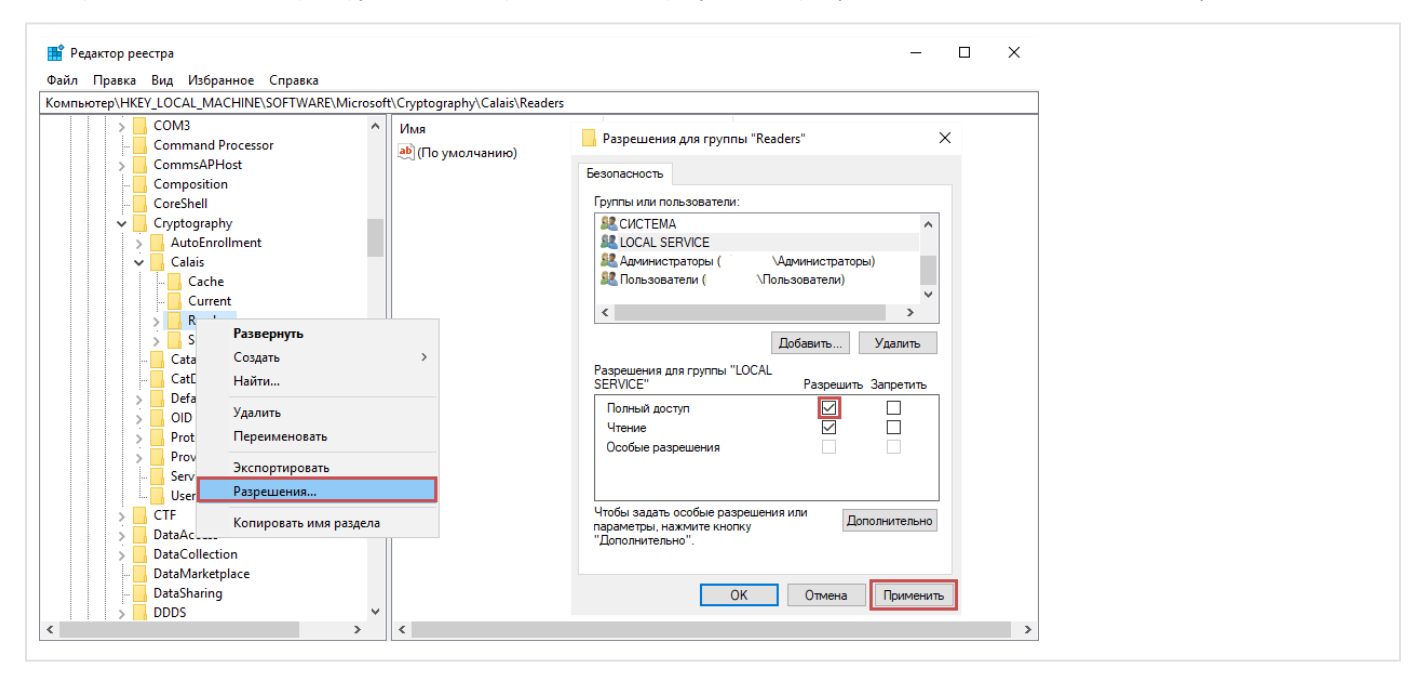